# Honeywell

(i)

(i)

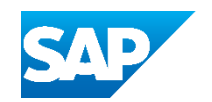

# Advanced Shipping Notification (ASN) Other freights Managed - Support Guide.

**1** Login to your supplier account and go to your Home Screen.

Tip! - Confirm with your account administrator you have the needed permissions to create Advanced Shipping Notifications (ASN) - Any role allowing invoicing will allow this function.

2 Navigate to the Workbench and click on Items to Ship to access a full view of Items waiting for shipment.

| nt       | Discovery 🛩     | Workbench                        | Planning ¥ | Orders 🛩                      | Fulfillment v | Quality ~              | Invoices ¥ | Payment        |
|----------|-----------------|----------------------------------|------------|-------------------------------|---------------|------------------------|------------|----------------|
|          | 1               | 1                                |            | 2                             | 1             | 9                      |            |                |
| e?<br>Fj |                 | ltems to confirm<br>Last 31 days |            | Items to ship<br>Last 31 days |               | Orders<br>Last 31 days |            | Orders<br>Last |
| 1 3      | Save filter   ( | Last 31 days) (Ne                | numbers    |                               | Creation      | date                   |            | On             |
| selec    | ctions          | D Type                           | selection  |                               | Last 3.       | L days                 |            | <b>v</b> 0     |

Tip! - To search for specific items, you can use an edit the different Filters to customize your view.

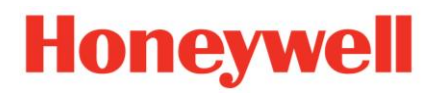

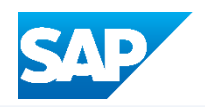

**3** Choose the Parts or Orders you want to ship, you can select individual or multiple line items.

| ~ 🖸 | Order No.       | Item No.             | Description        | Need By        |
|-----|-----------------|----------------------|--------------------|----------------|
| × O | Customer: Honey | ywell - TEST Ship To | Address: Honeywell | ECC FRE, Freep |
|     | 4420016708      | 10                   | SPEED NUT          | Sep 3, 202     |
| 0   | 4420016770      | 10                   | SPEED NUT          | Sep 3, 2024    |

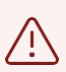

Alert! - Ship Notices are limited by Ship-to Location, or by Date. If you're unsure or an Order is not visible, please contact your PO Buyer.

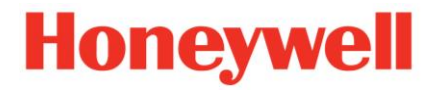

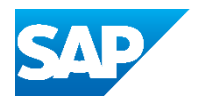

### **4** When you made your selection, click "Create ship notice" button to continue.

| Customers          |                                             | Order numbers                         |                                                | Creation date                                |
|--------------------|---------------------------------------------|---------------------------------------|------------------------------------------------|----------------------------------------------|
| Select or type     | selections of                               | Type selection                        |                                                | Last 31 days                                 |
|                    |                                             | Partial match                         | O Exact match                                  |                                              |
| Show more          |                                             |                                       |                                                |                                              |
|                    |                                             |                                       |                                                |                                              |
|                    |                                             |                                       |                                                |                                              |
| Create ship notice | 2                                           |                                       |                                                |                                              |
| Create ship notice | e<br>Order No.                              | Item No.                              | Description                                    | Need By                                      |
| Create ship notice | Order No.                                   | Item No.<br>well - TEST Ship To       | Description<br>Address: <b>Honeywell</b>       | Need By<br>ECC FRE, Freeport,                |
| Create ship notice | POrder No.<br>Customer: Honey<br>4420016708 | Item No.<br>well - TEST Ship To<br>10 | Description<br>Address: Honeywell<br>SPEED NUT | Need By<br>ECC FRE, Freeport,<br>Sep 3, 2024 |

**5** The next screen will show you a mandatory form where you need to include a Packing Slip ID, provide a shipping and delivery date and contacts information.

|                                     |           | Update Address |
|-------------------------------------|-----------|----------------|
| Machesney Park, IL<br>United States |           |                |
| Ship Notice Header                  |           |                |
| SHIPPING                            |           |                |
| Packing Slip ID:*                   |           |                |
| Invoice No.:                        |           |                |
| Requested Delivery Date:            |           |                |
| Ship Notice Type Select N           | r         |                |
| Shipping Date:*                     | <b>HE</b> |                |
| Delivery Date:*                     |           |                |
|                                     |           |                |

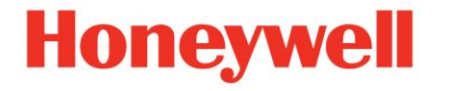

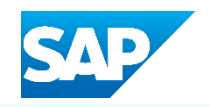

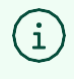

/!\

/!\

Tip! - Packing Slip ID can be any alphanumeric your company uses to reference the Ship Notice.

Alert! - For the Packing Slip ID, do not include special characters, the ID must include less than 35 characters.

Alert! - If the freight for this notice is not managed by Honeywell, please uncheck the question from the next step.

6 Confirm all the contact information is completed and uncheck the carrier assignment by Honeywell.

| Shipping Date:*                           | 18 Jul 2024                                  |                                                                |
|-------------------------------------------|----------------------------------------------|----------------------------------------------------------------|
| Delivery Date:*                           | 19 Jul 2024                                  |                                                                |
| A The transportation bo                   | oking process will be determined by two fac  | tors: PO Incoterm + Total Shipment Weight                      |
| A 1. [EXW, FOB, FCA, F                    | AS] + [Total shipment weight < 150lb / 68kg] | = Shipping Label by Honeywell via Ariba ASN, labels available  |
| 🔺 2. [EXW, FOB, FCA, F                    | \S] + [Total shipment weight > 150lb / 68kg] | = Shipping Label by Honeywell via TMC Portal, labels to be pro |
| A 3. [Any Incoterm NOT                    | - EXW, FOB, FCA, FAS] + [Any shipment we     | ight] = Booked by Supplier Please ensure the Ship From addres  |
| A Please ensure the Shi                   | o From addressis accurate before submittin   | ing the ASN                                                    |
| Is carrier assignment by He               | neywell needed?                              | B                                                              |
| Ship From - Contact*<br>Email: (i)        | nithin.kulkarni@honeywell.com                |                                                                |
| Ship From - Contact*<br>Phone Number: (i) | 8153167121                                   |                                                                |
| Ship To - Contact Email:*                 | anaalicia.arrona@honeywell.com               |                                                                |
| Ship To - Contact Phone*<br>number: (i)   | 9158004433                                   |                                                                |
|                                           |                                              |                                                                |

<u>\_!</u>\

Alert! - Please provide as much information you have for the Tracking Details/

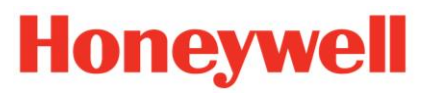

| oneywell ECC FRE                                                            | Update Address |
|-----------------------------------------------------------------------------|----------------|
| reeport, IL<br>nited States                                                 |                |
|                                                                             |                |
| ACKING                                                                      |                |
| o not enter data for Honeywell managed<br>shipments:                        |                |
| Carrier Name:                                                               | $(\sim)$       |
| Service Level:                                                              |                |
|                                                                             |                |
|                                                                             |                |
|                                                                             |                |
|                                                                             |                |
|                                                                             |                |
|                                                                             |                |
| end of the ASN creation                                                     |                |
|                                                                             |                |
|                                                                             |                |
|                                                                             |                |
|                                                                             | lintormation   |
| Provide the tracking number and adittiona                                   |                |
| Provide the tracking number and adittiona                                   |                |
| Provide the tracking number and adittiona<br>Freeport, IL<br>United States  |                |
| Provide the tracking number and adittiona<br>Freeport, IL<br>United States  |                |
| Provide the tracking number and adittiona<br>Freeport, IL<br>United States  |                |
| Provide the tracking number and adittiona<br>Freeport, IL<br>United States  |                |
| Provide the tracking number and adittional<br>Freeport, IL<br>United States |                |

Bill of Lading No.:

Tracking Date:

Shipping Method

Service Level:

Select 🗸

| Upd | ate Address |
|-----|-------------|

SAP

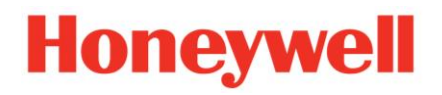

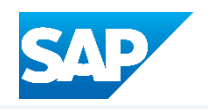

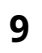

Scroll down to Delivery and Transport Information section and select "Transport Condition".

| Name             | S                        | ize (bytes)         |              |          | Content T    |
|------------------|--------------------------|---------------------|--------------|----------|--------------|
|                  |                          |                     |              | No items |              |
| ] No file chosen | Add Attachment           |                     |              |          |              |
| VFORMATION       |                          |                     |              |          |              |
|                  | Delivery Terms: *        | Transport Condition | ~            |          |              |
| Del              | ivery Terms Description: | 2                   |              |          |              |
| Trans            | sport Terms Description: | 5°                  |              |          |              |
| : Terms          | Equipment Id             | entification Code   | Gross Volume | Unit     | Gross Weight |
| ✓ FCA            |                          |                     |              |          |              |

| Alizand                      | ~ | Other<br>Account<br>Collect<br>Prepaid By Seller | iyment Method:* | Shipping Pa |              |  |
|------------------------------|---|--------------------------------------------------|-----------------|-------------|--------------|--|
| Gross Weight Unit Sealing Pa |   | Other                                            | Seating Pa      | Unit        | Gross Weight |  |

# Honeywell

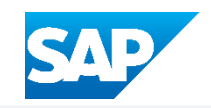

### **11** Move forward to Order Items and verify the quantity to ship.

|     | Confirmation Status<br>Total Confirmed Quantity: 0 EA | Total Backordered Quantity: 0 EA |                   |
|-----|-------------------------------------------------------|----------------------------------|-------------------|
|     | Handling Unit (required)                              |                                  |                   |
|     | Line                                                  | Ship Qty                         | Country of origin |
|     | 1                                                     | 99,890.0                         | (no value)        |
|     | Add Ship Notice Line                                  |                                  |                   |
| 1.2 |                                                       |                                  |                   |
| Add | Order Line Item Manage Seria                          | al Numbers 👻                     |                   |

# EA

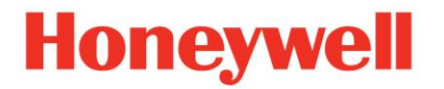

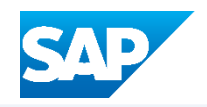

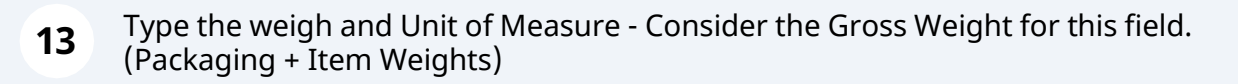

| ~ | Download<br>PDF | Add<br>Details | Weight: (i)<br>Weight UOM: (i) | (no value) V |  |
|---|-----------------|----------------|--------------------------------|--------------|--|
|   |                 |                |                                |              |  |

### **14** To finish the form and move forward click on "Pack Items".

| <br>12<br>Kilograms V | ght: (i)<br>DM: (i) | We<br>Weight U | Add<br>Details | Download<br>PDF | ~ |
|-----------------------|---------------------|----------------|----------------|-----------------|---|
|                       |                     |                |                |                 |   |
|                       |                     |                |                |                 |   |

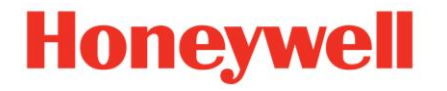

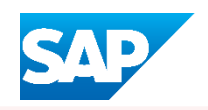

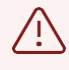

Alert! - You will see a default packaging, if you agree with this you can go to Print the Labels directly.

| 15 | Verify the packaging, if this field is no<br>next step. | ot correct ple  | ease modify it following up the |
|----|---------------------------------------------------------|-----------------|---------------------------------|
|    | SCC_HU_BOX_IN5                                          |                 |                                 |
|    |                                                         |                 |                                 |
|    | ✓ Handling unit type                                    | ASN item<br>no. | Part no. and description        |
|    | ✓ Handling Unit 1                                       |                 |                                 |
| (  | E - SCC_HU_BOX_IN5 1 ( 100/100 )                        | 10.1            | 14003201-001 SPEED NUT          |
|    | E ⊨ SCC_HU_BOX_IN5 2 ( 100/100 )                        | 10.1            | 14003201-001 SPEED NUT          |
|    |                                                         |                 |                                 |
|    |                                                         |                 |                                 |
|    |                                                         |                 |                                 |

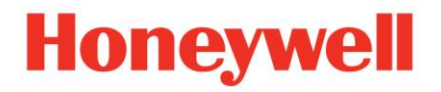

| SAP |
|-----|
|     |

| <b>6</b> Click "Define Ir                     | nstructions"                                  |                 |                                         |     |
|-----------------------------------------------|-----------------------------------------------|-----------------|-----------------------------------------|-----|
|                                               |                                               |                 | <b>ə</b> ()                             | AF  |
|                                               | S                                             | ave Def         | ine Instructions Ne                     | ext |
| )                                             |                                               |                 |                                         |     |
| cking                                         | Print labels                                  |                 | Review ship not                         | ice |
|                                               |                                               |                 |                                         |     |
| still rearrange handling units                | within the packing hierarchy.                 |                 |                                         | ×   |
| n still rearrange handling units              | within the packing hierarchy.                 |                 |                                         | ×   |
| n still rearrange handling units              | within the packing hierarchy.                 |                 | Total packed 100.0                      | ×   |
| an still rearrange handling units<br>Batch ID | within the packing hierarchy.<br>ASN Quantity | Packed quantity | Total packed 100.0<br>Packed percentage | ×   |

# Modify the Handling Unit, you can select Boxes or Pallets.

| ✓ Handling unit type     | Outer packaging material     | Inner handl |
|--------------------------|------------------------------|-------------|
| ✓ 14003201-001 SPEED NUT |                              |             |
|                          | 14003201-001 - SCC_HU_BOX_IN | 14003201    |
|                          |                              |             |
|                          |                              |             |
|                          |                              |             |
|                          |                              |             |

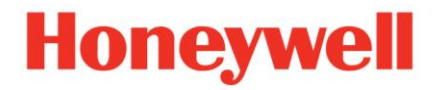

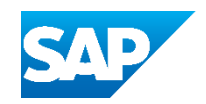

### **18** Click on the blue rule to modify the Length, Height and Width accordingly.

|                                 | Outer packaging material     |         | Inner har    | ndling unit |        | Quantity |
|---------------------------------|------------------------------|---------|--------------|-------------|--------|----------|
| ED NUT                          |                              |         |              |             |        |          |
| 5                               | 14003201-001 - SCC_HU_BOX_IN | ontains | 140032       | 01-001 SPE  | ED NUT | 100      |
|                                 |                              | LO LO   | feight<br>10 | Width<br>10 | Unit   |          |
|                                 |                              |         |              |             |        |          |
| iffiliate company. All rights r | eserved.                     |         |              |             |        |          |
|                                 |                              |         |              |             |        |          |
|                                 |                              |         |              |             |        |          |

### **19** Type que Quantity per Handling Unit - (How many pieces are in a Box / Pallet).

|              |              |              |        |          |    |                 |            |                   | 1 Barrey |
|--------------|--------------|--------------|--------|----------|----|-----------------|------------|-------------------|----------|
|              | Inner ha     | andling unit |        | Quantity |    | Gross<br>weight | Net weight | Unit              |          |
| Contains     | 14003        | 201-001 SPE  | ED NUT | 140      | EA | 40              | 30         | Pounds            |          |
| Length<br>10 | Height<br>10 | Width<br>10  | Unit   |          |    |                 |            |                   |          |
|              |              |              |        |          |    |                 |            |                   |          |
|              |              |              |        |          |    |                 |            | Privacy Statement |          |

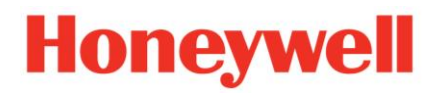

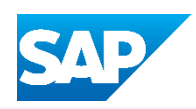

| 2 | Λ |
|---|---|
| Z | U |

Type the Gross Weigth.

| ner handling unit      | Quantity |    | Gross<br>weight | Net weight | Unit              |                     |      |
|------------------------|----------|----|-----------------|------------|-------------------|---------------------|------|
|                        |          |    |                 |            |                   |                     | ~    |
| 14003201-001 SPEED NUT | 100      | EA | 40              | 30         | Pounds            | +                   |      |
|                        |          |    |                 |            |                   |                     |      |
|                        |          |    |                 |            |                   |                     |      |
|                        |          |    |                 |            | 21                |                     | -    |
|                        |          |    |                 |            | Privacy Statement | Security Disclosure | erms |

## Type the Net Weight.

| ing unit      | Quantity | Gross<br>weight | Net weight | Unit              |                     |              |
|---------------|----------|-----------------|------------|-------------------|---------------------|--------------|
|               |          |                 |            |                   |                     | ~            |
| 001 SPEED NUT | 100      | EA 40           | OE         | Pounds            | +                   |              |
|               |          |                 |            |                   |                     |              |
|               |          |                 |            |                   |                     |              |
|               |          |                 |            | Privacy Statement | Security Disclosure | Terms of Use |
|               |          |                 |            |                   |                     |              |

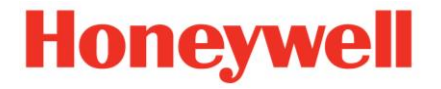

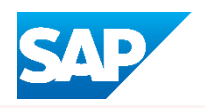

Alert! - Gross weight always must be bigger than the Net Weight. Please confirm this fields are correct before moving forward.

| <b>22</b> Once the packa | ging is complete, click on "Next". |                    |
|--------------------------|------------------------------------|--------------------|
|                          |                                    | E) ? AP            |
|                          |                                    | Exit               |
| 3)                       |                                    |                    |
| n packing                | Print labels                       | Review ship notice |
|                          |                                    | ×                  |
|                          |                                    |                    |
| iption                   | Batch ID                           | ASN Quantity       |
|                          |                                    | 104707230          |

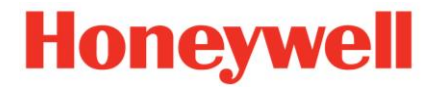

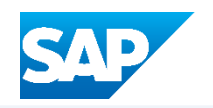

| 23 | Dow | nload the Labels or Print them by selecting one of the next options.                        |
|----|-----|---------------------------------------------------------------------------------------------|
|    |     | 0                                                                                           |
|    |     | Previous Download PDF Print Labels Save Submit                                              |
|    |     |                                                                                             |
|    |     | DELIVER TO<br>Honeywell ECC FRE<br>304 South Chicago<br>Freeport, IL 61032<br>United States |
|    |     | TRACKING                                                                                    |
|    |     | Carrier Name: FedEx                                                                         |
|    |     | Carrier Code:                                                                               |
|    |     | Tracking No.: Z12354TRACKINGEXAMPLE                                                         |
|    |     | Bill of Lading No.:                                                                         |
|    |     | Tracking Date:                                                                              |

### To finish the Advanced Shipping Notification (ASN) Click "Submit"

|                                                                                             |                    |        |             | (?) AP |
|---------------------------------------------------------------------------------------------|--------------------|--------|-------------|--------|
| Previous                                                                                    | Download PDF Print | Labels | Save Submit | Exit   |
|                                                                                             |                    |        |             |        |
|                                                                                             |                    |        |             |        |
|                                                                                             |                    |        |             |        |
| DELIVER TO                                                                                  |                    |        |             |        |
| DELIVER TO<br>Honeywell ECC FRE<br>304 South Chicago<br>Freeport, IL 61032<br>United States |                    |        |             |        |
| DELIVER TO<br>Honeywell ECC FRE<br>304 South Chicago<br>Freeport, IL 61032<br>United States |                    |        |             |        |
| DELIVER TO<br>Honeywell ECC FRE<br>304 South Chicago<br>Freeport, IL 61032<br>United States | Carrier Name: F    | -edEx  |             |        |

(i) Tip! - For any assistance, please reach out to SCCPortalHelp@Honeywell.com